## ECLASS 網頁版及應用程式 香港道教聯合會 純陽小學

簡單教學

## ECLASS 登入方法 (網頁版)

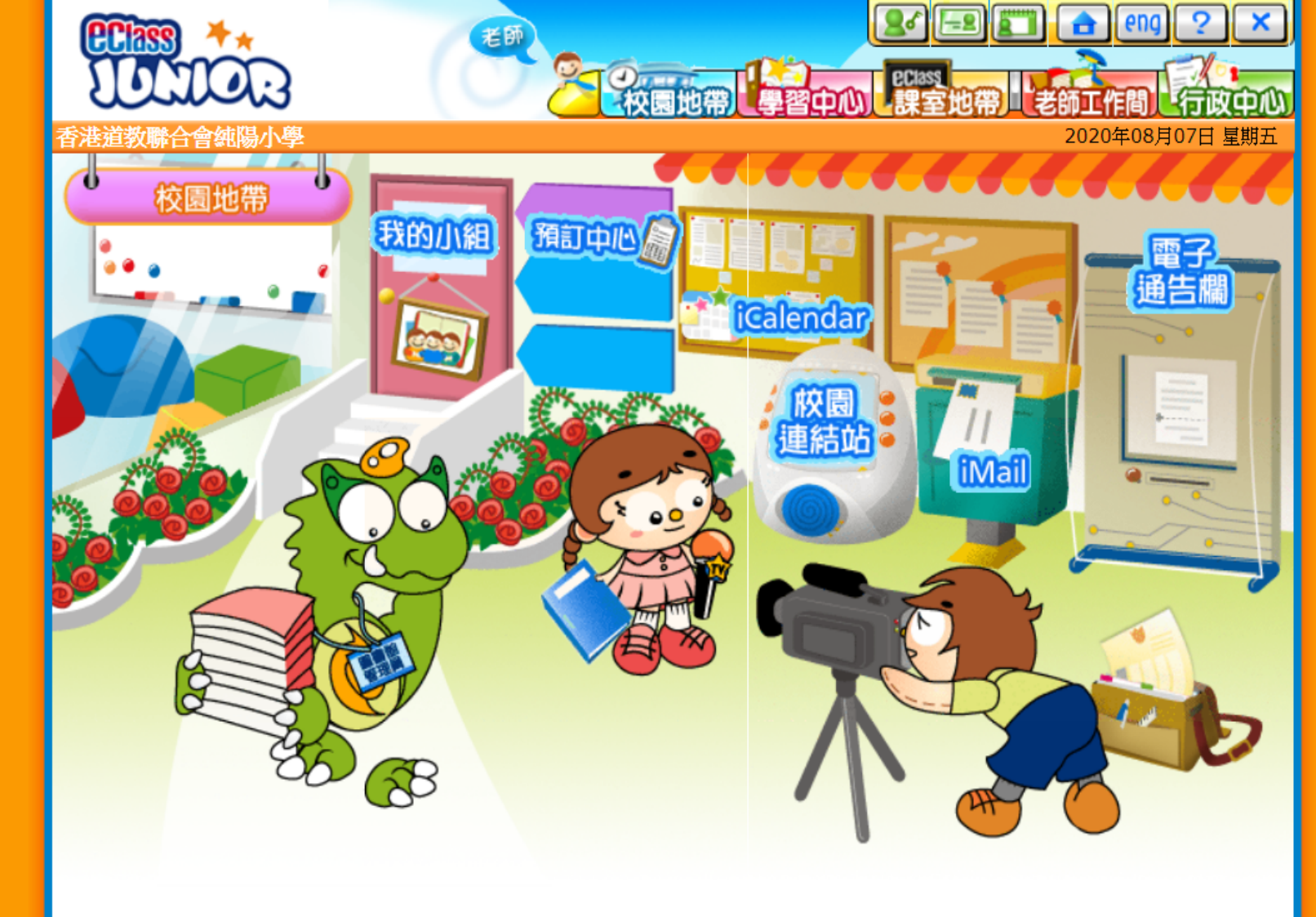

#### 1. 在瀏覽器的搜索列上尋找Syps 或輸入學校網址 Syps.edu.hk

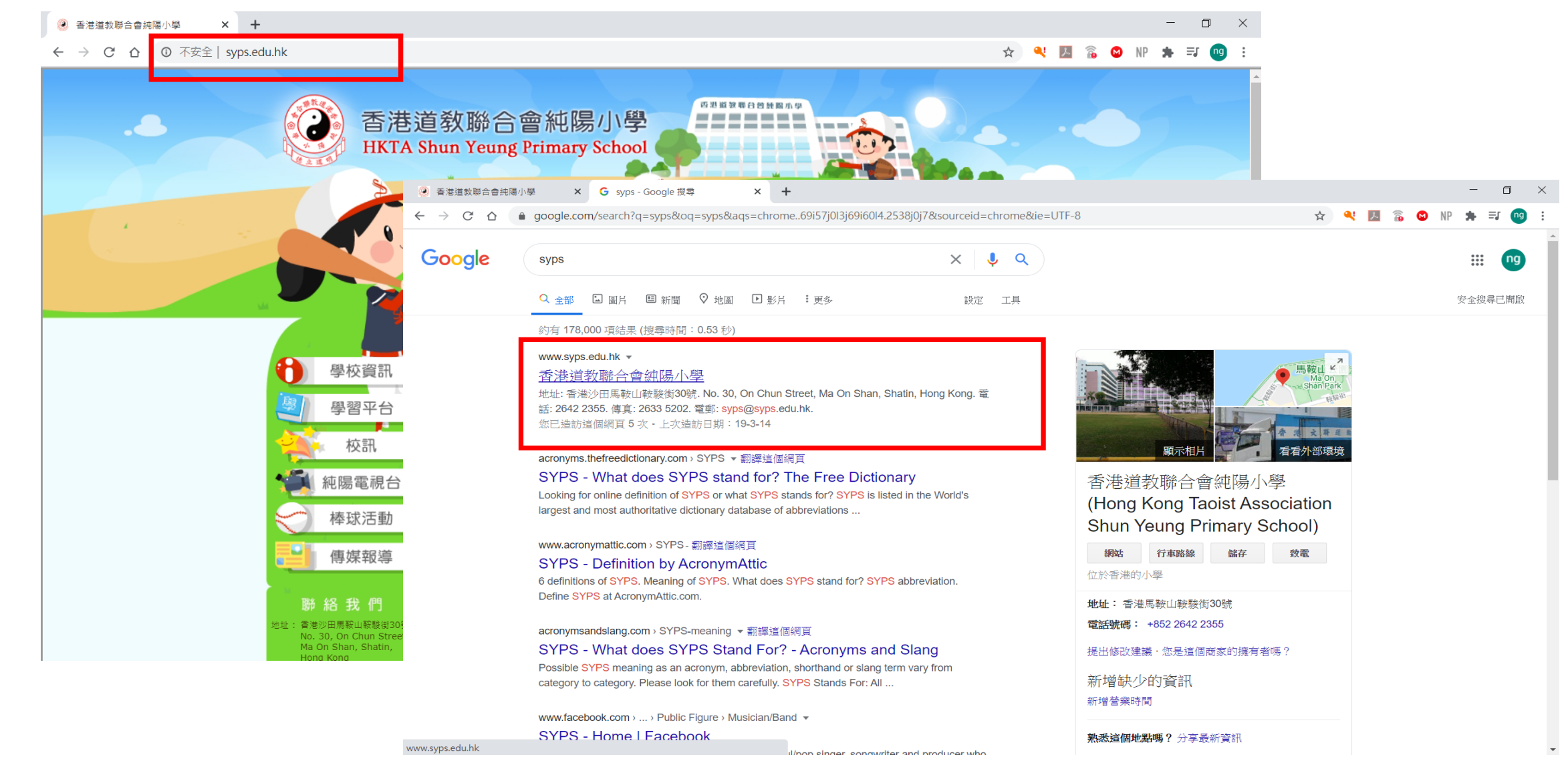

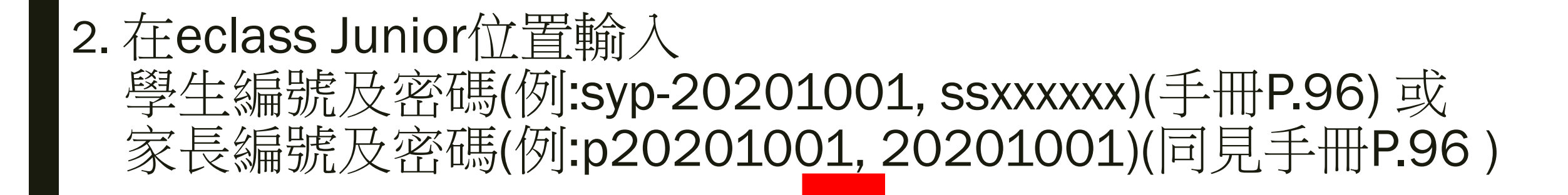

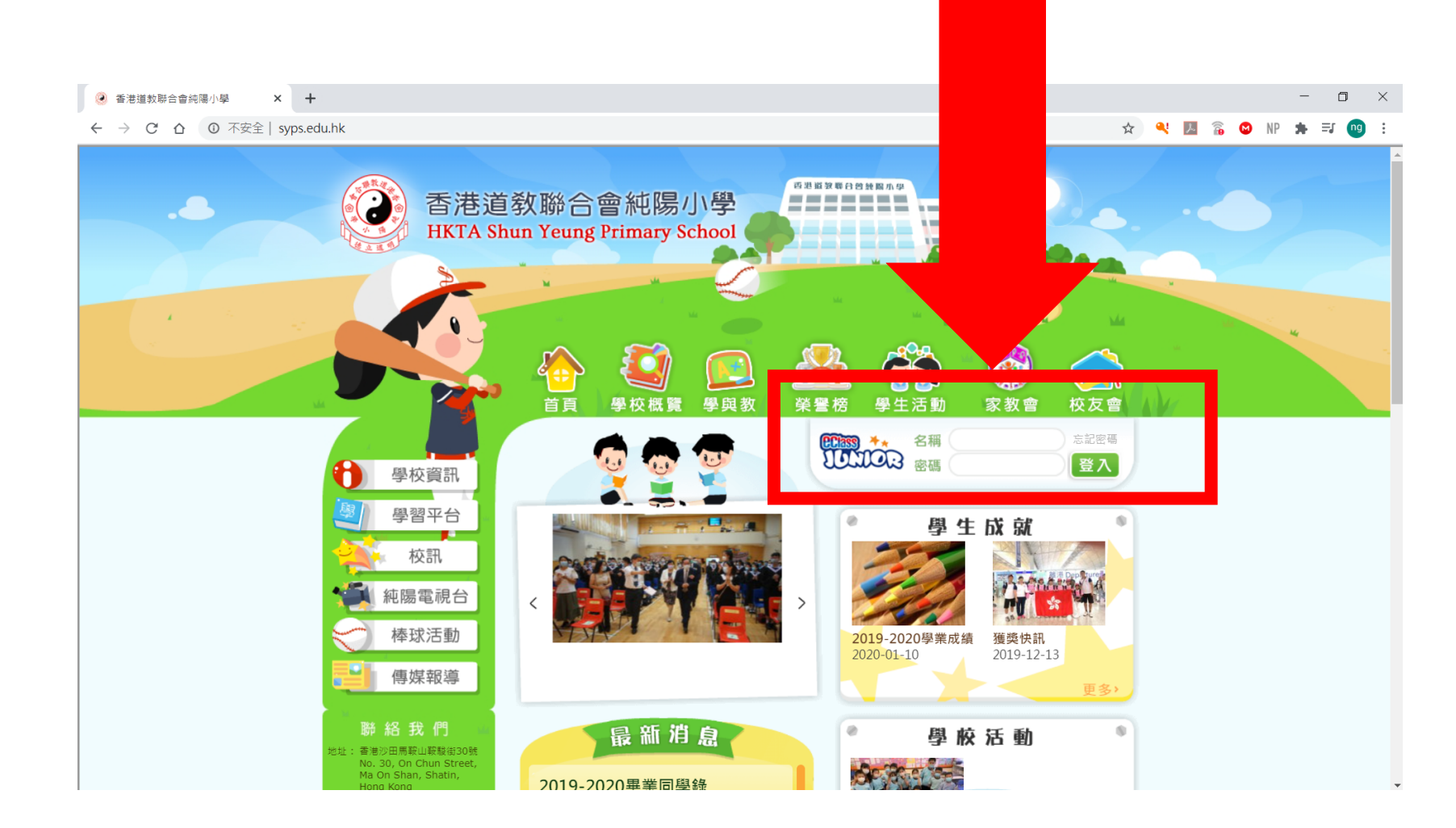

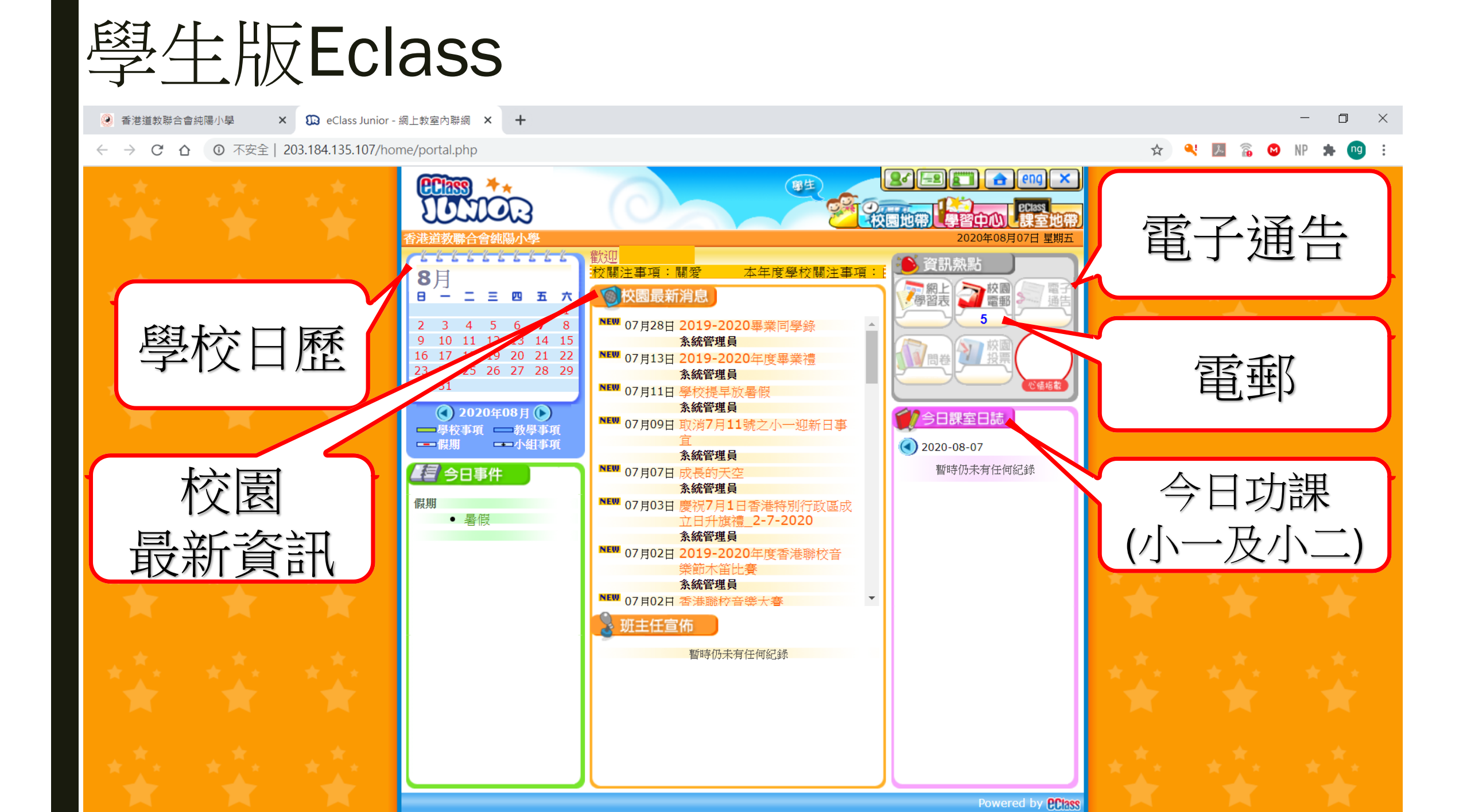

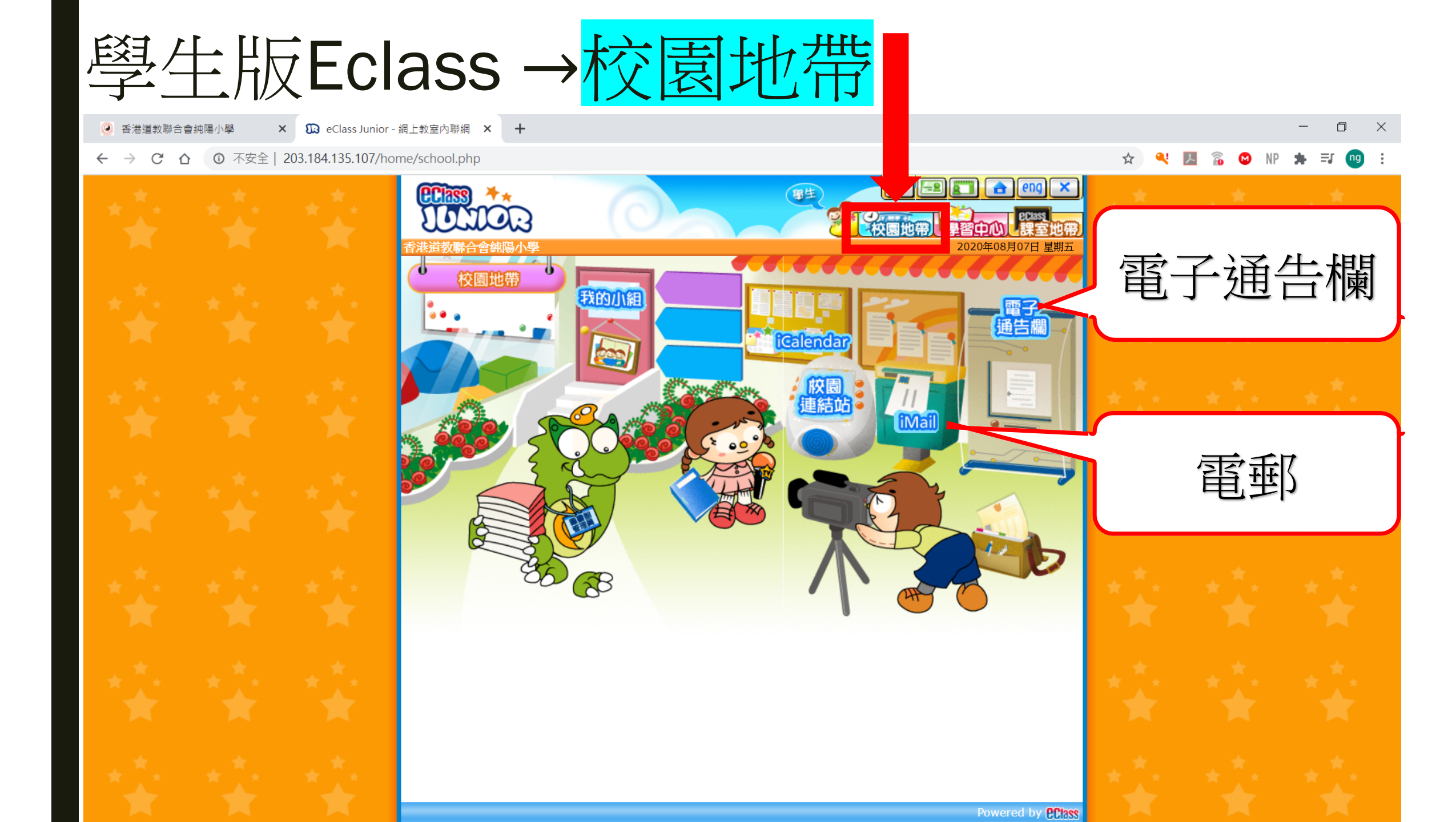

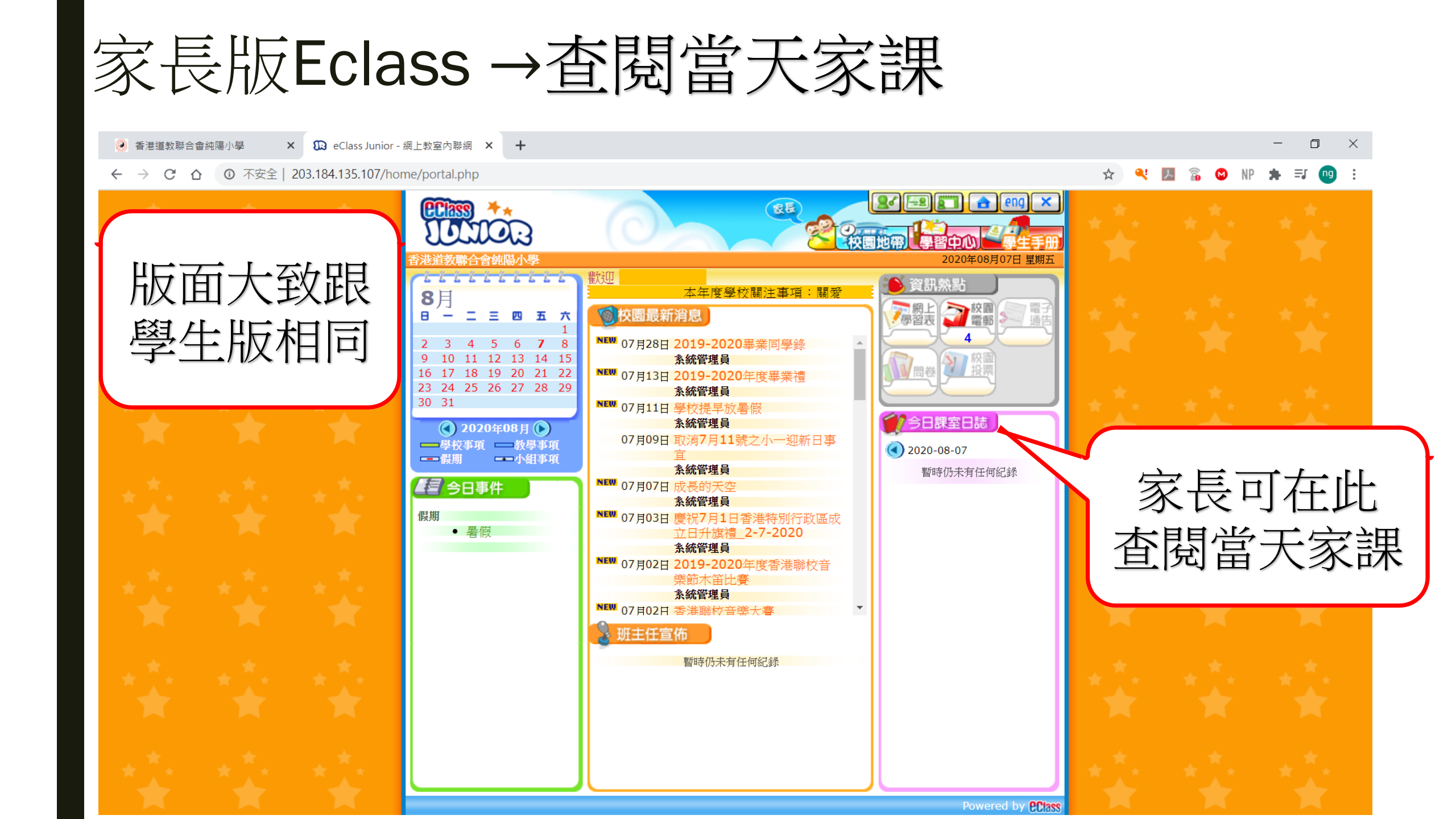

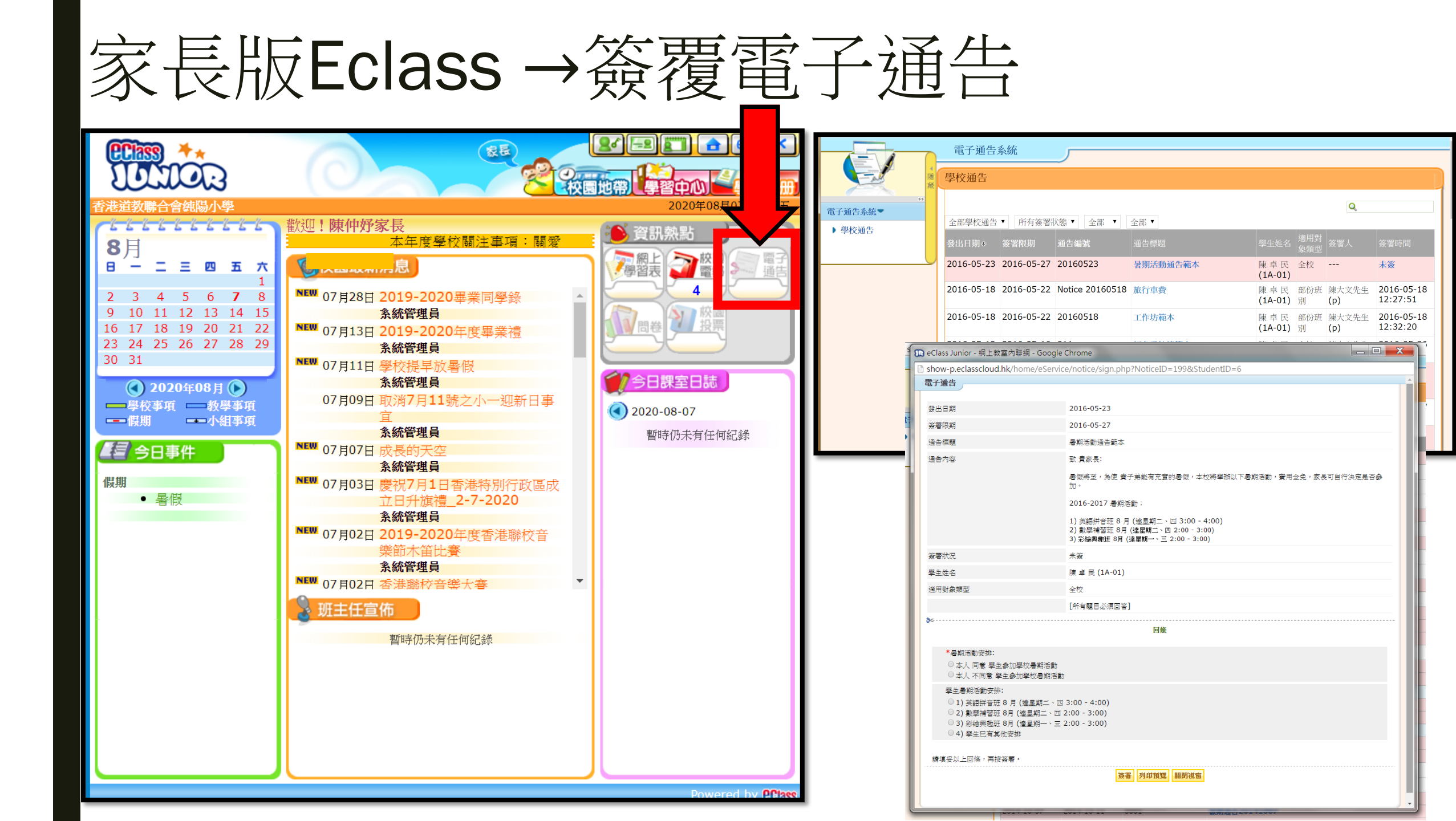

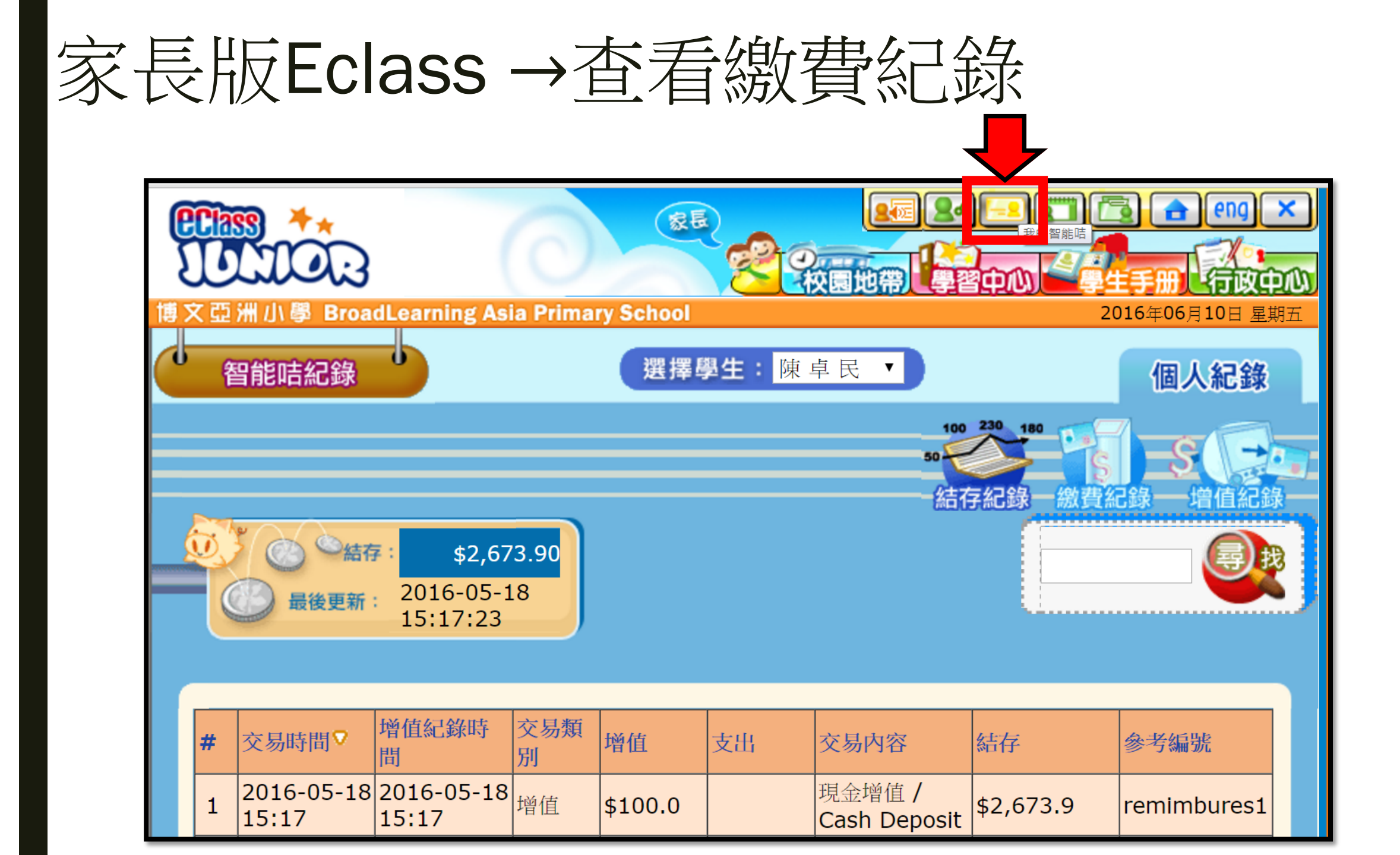

# **eClass Parent App** 家長安裝手機應用程式

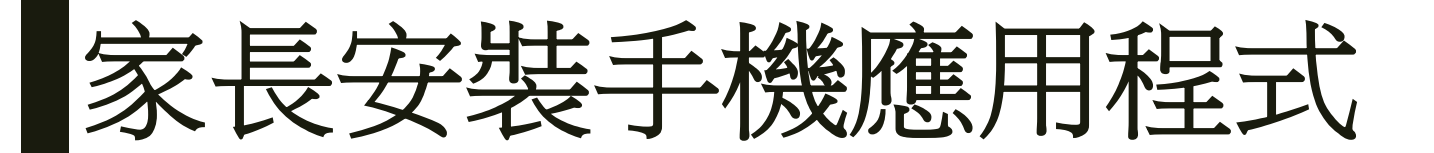

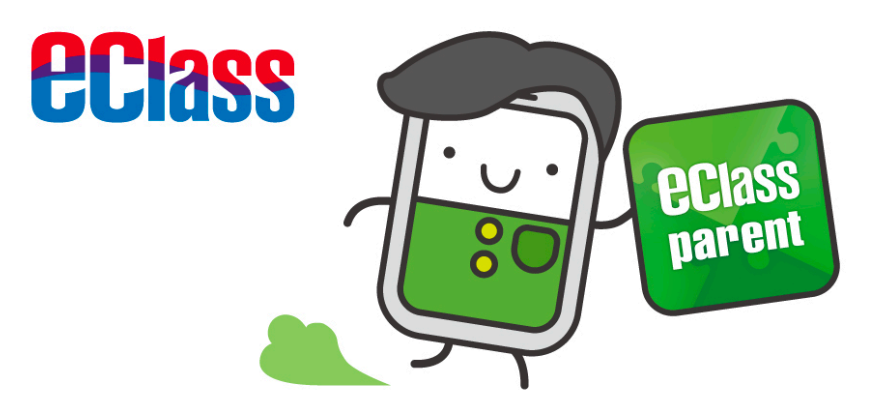

# 家長 手機應用程式 安装 と eClass Parent App

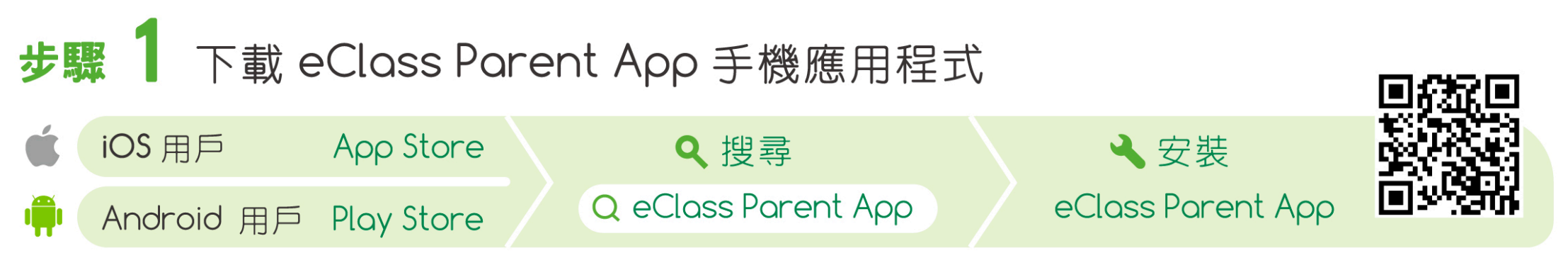

APK 下載網址 https://www.eclass.com.hk/apk

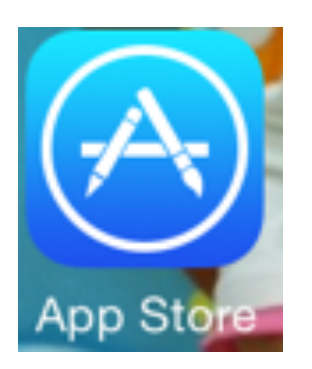

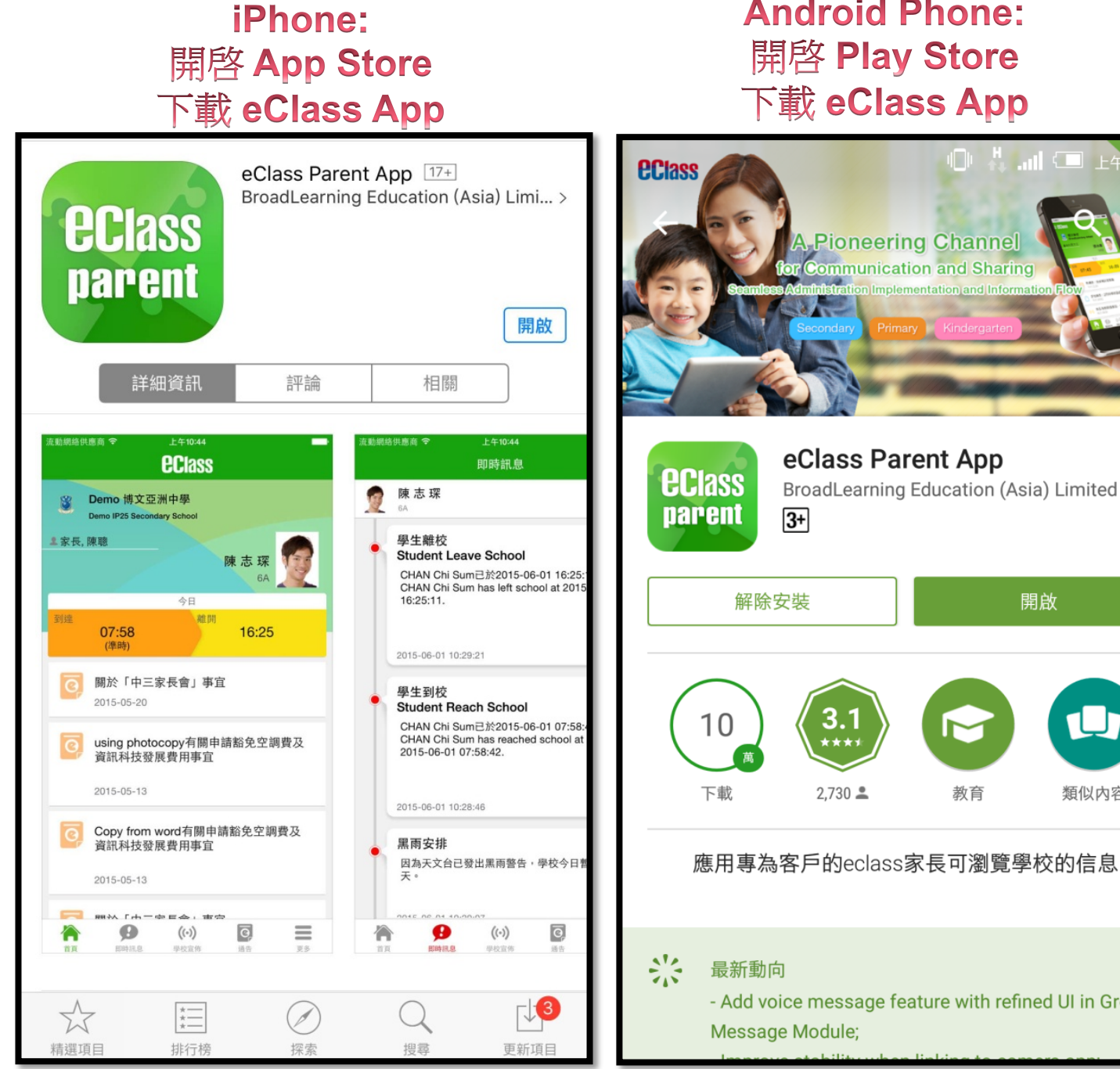

#### **Android Phone:** 開啓 Play Store 下载 eClass App

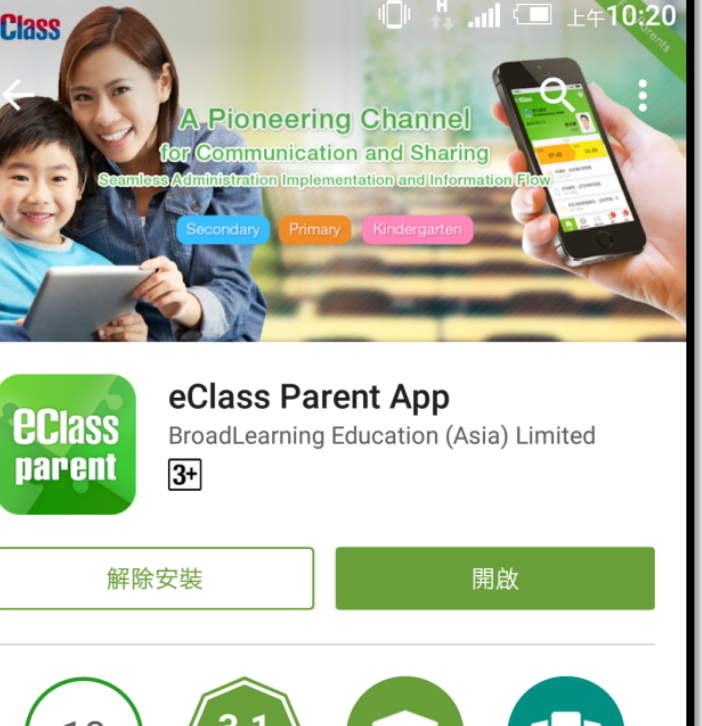

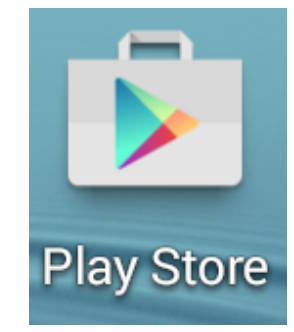

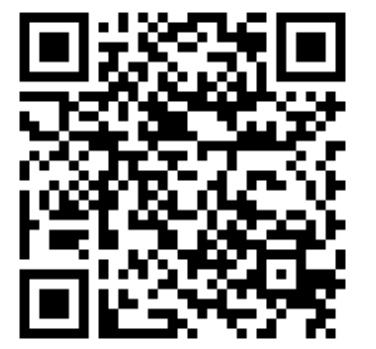

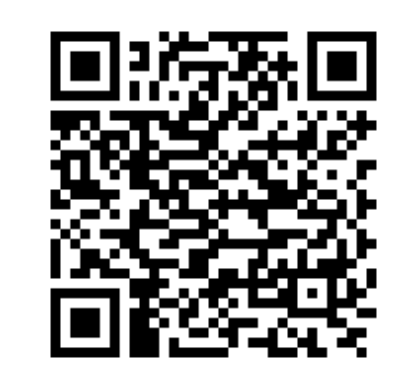

- Add voice message feature with refined UI in Group

教育

類似内容

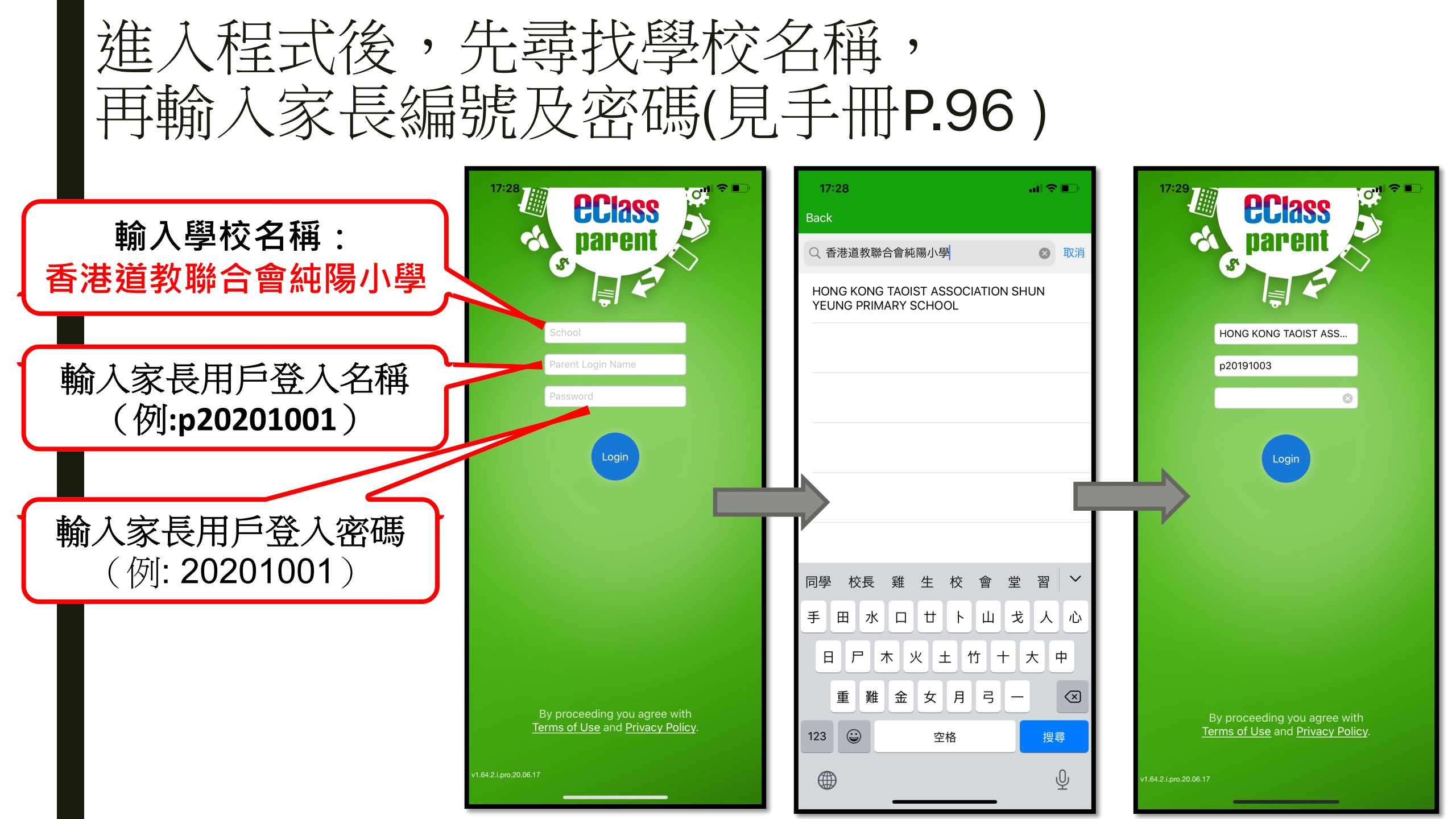

## 打開eClass Parent App功能表

#### iPhone

|     |                  | 更多                   |                |    |
|-----|------------------|----------------------|----------------|----|
| +   | 考勤紀錄             |                      |                | >  |
| 20  | 請假               |                      |                | >  |
| 30  | 家課表              |                      |                | >  |
| \$  | 繳費紀錄             |                      |                | >  |
|     | 校曆表              |                      |                | >  |
|     |                  |                      |                |    |
| R   | 我的帳戶             |                      |                | >  |
|     | 授權協議             |                      |                | >  |
| (i) | 關於我們             |                      |                | >  |
|     | <b>9</b><br>即時訊息 | <b>((•))</b><br>學校宣佈 | <b>②</b><br>通告 | 更多 |

#### Android

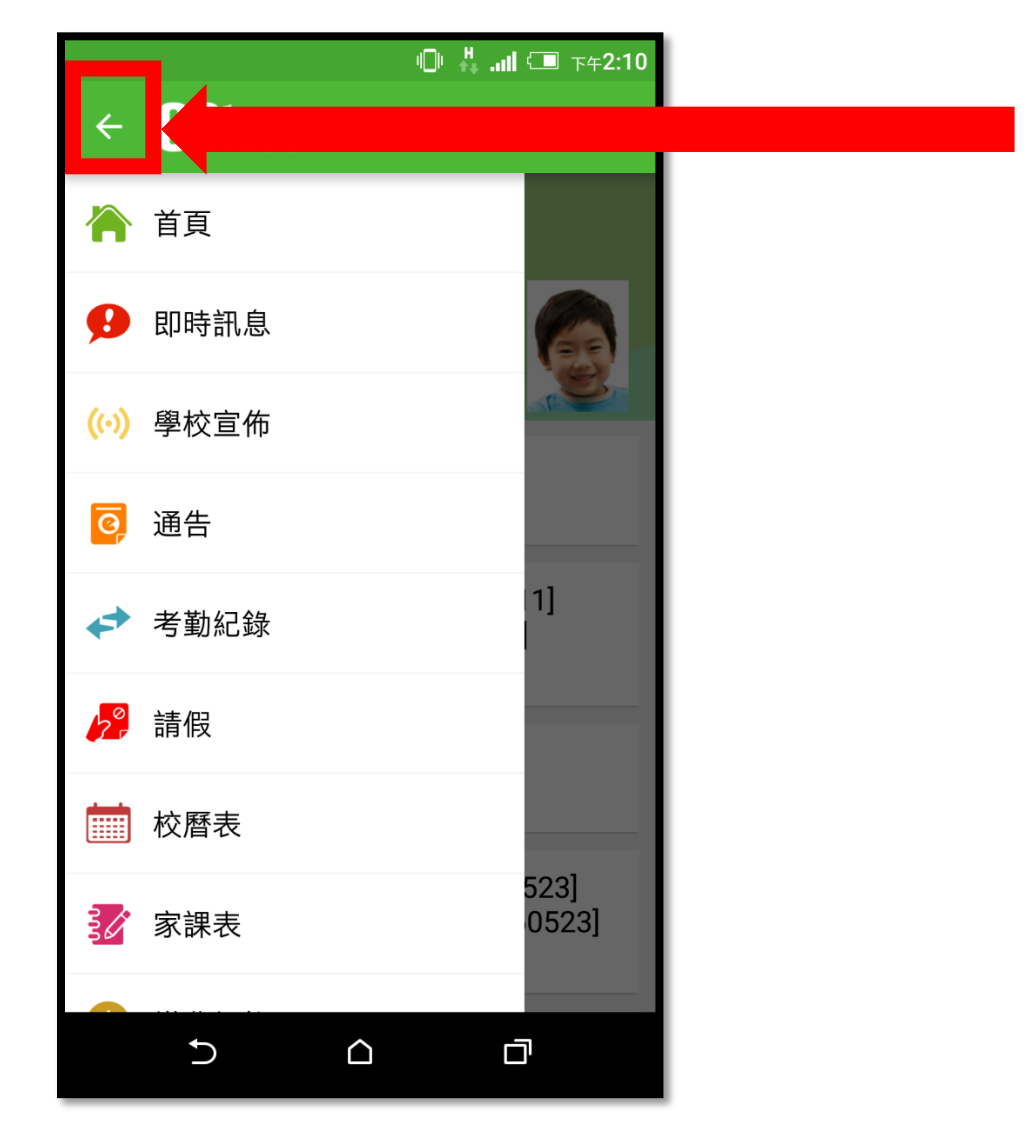

## 家長手機應用程式首頁

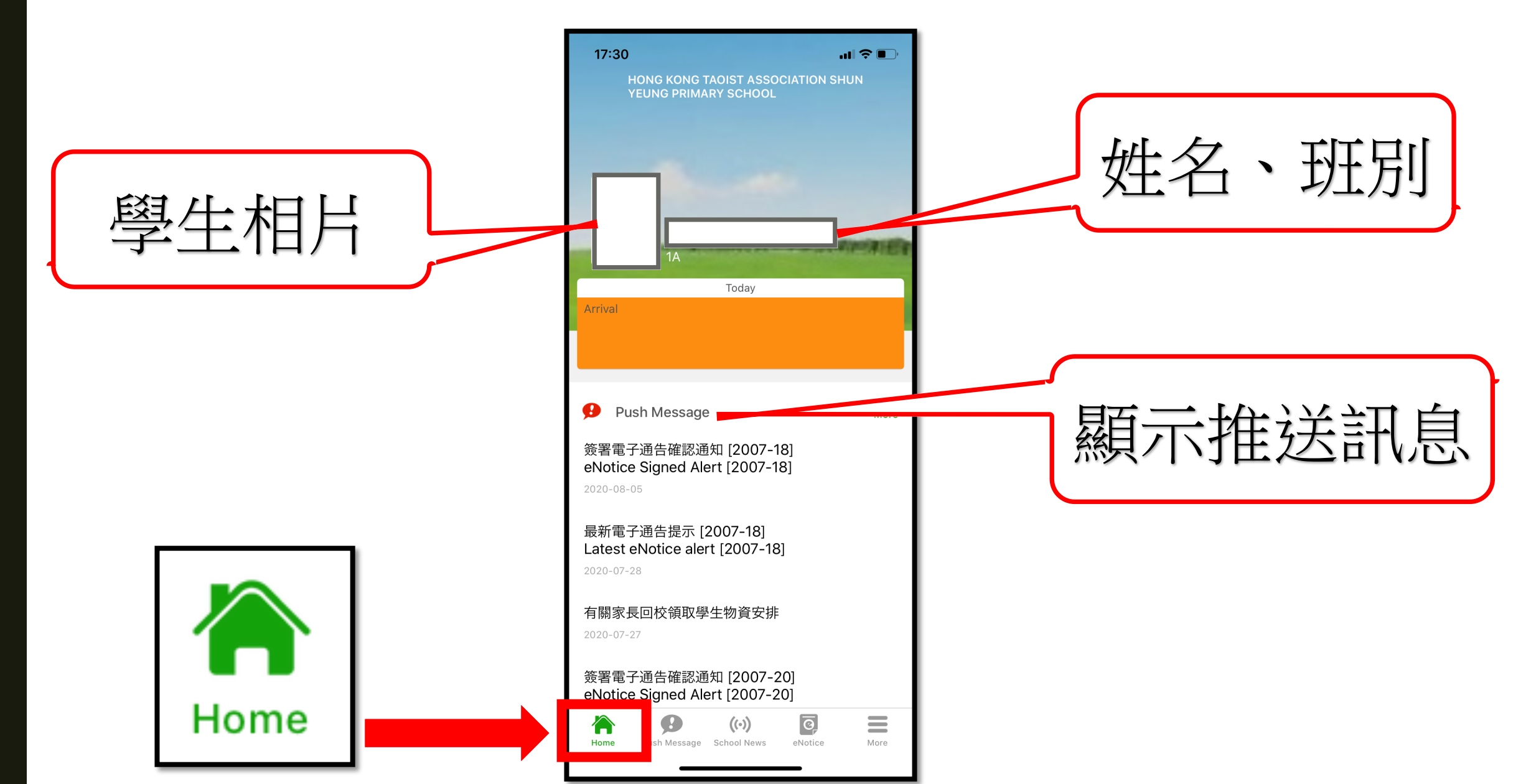

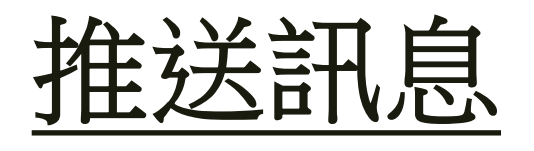

顯示 學校給家長 的短訊

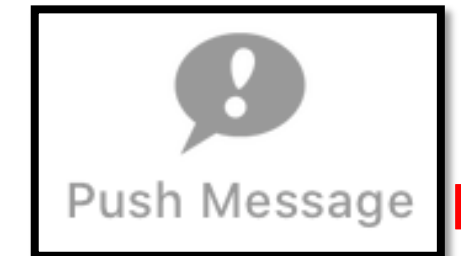

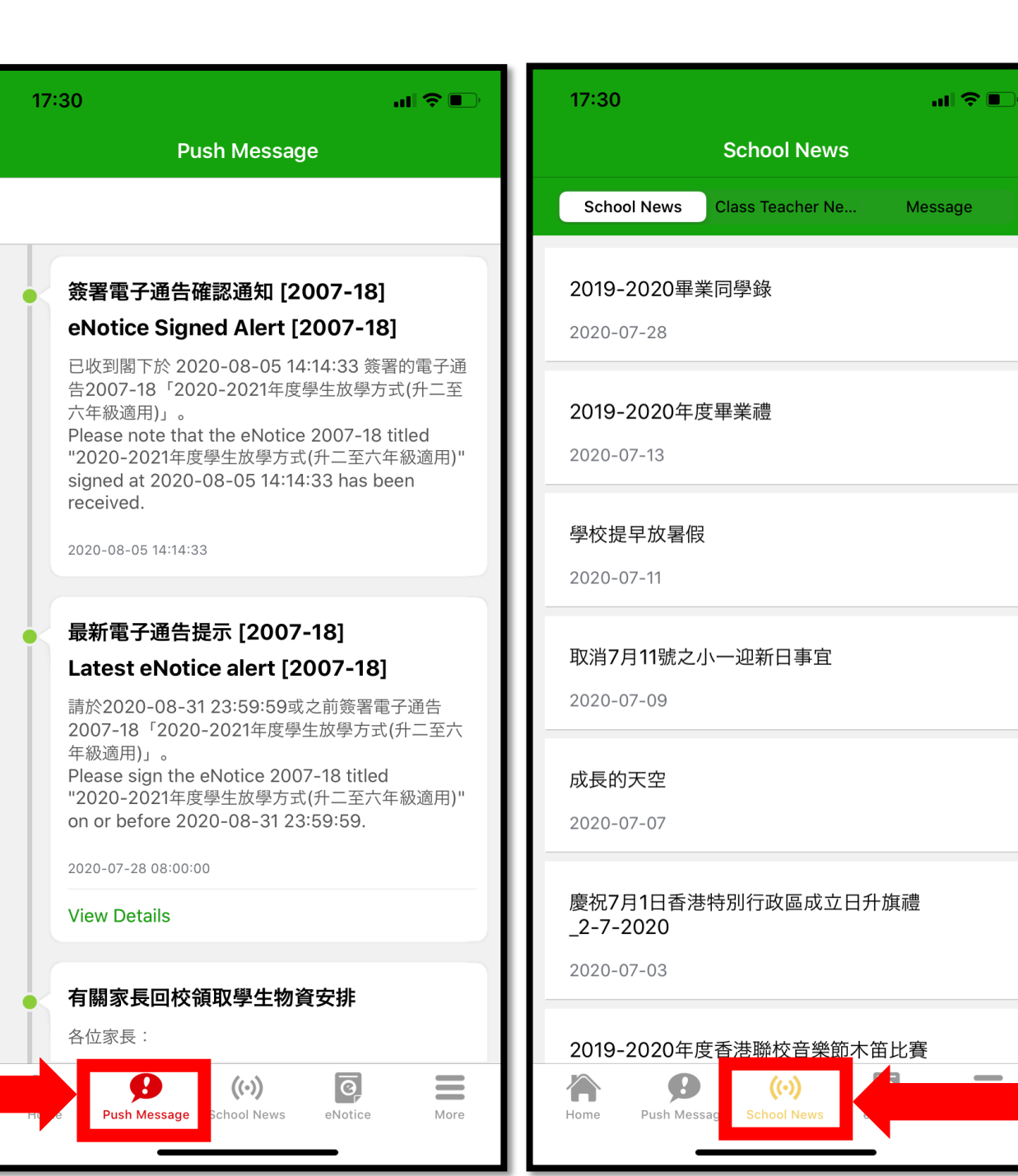

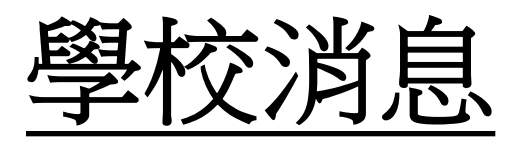

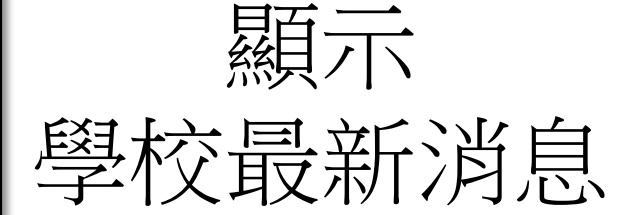

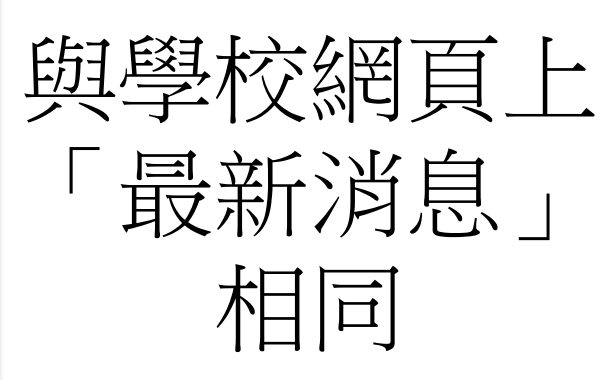

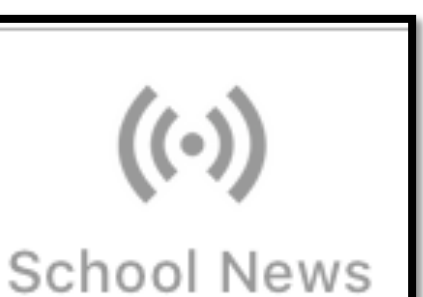

#### <u>eNotice</u>

電子通告

- ✓ 簽署限期提示
  ✓ 閱覽通告、附件 內容
   ✓ 填寫通告
   〔 視乎內容 〕
   ✓ 輸入密碼
- ✔ 簽通告
- ✔ 即時推播訊息
- ✔ 提醒家長簽通告

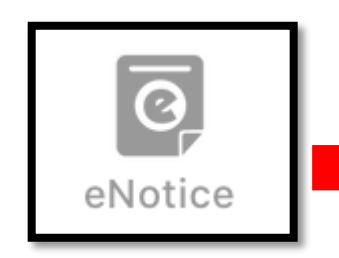

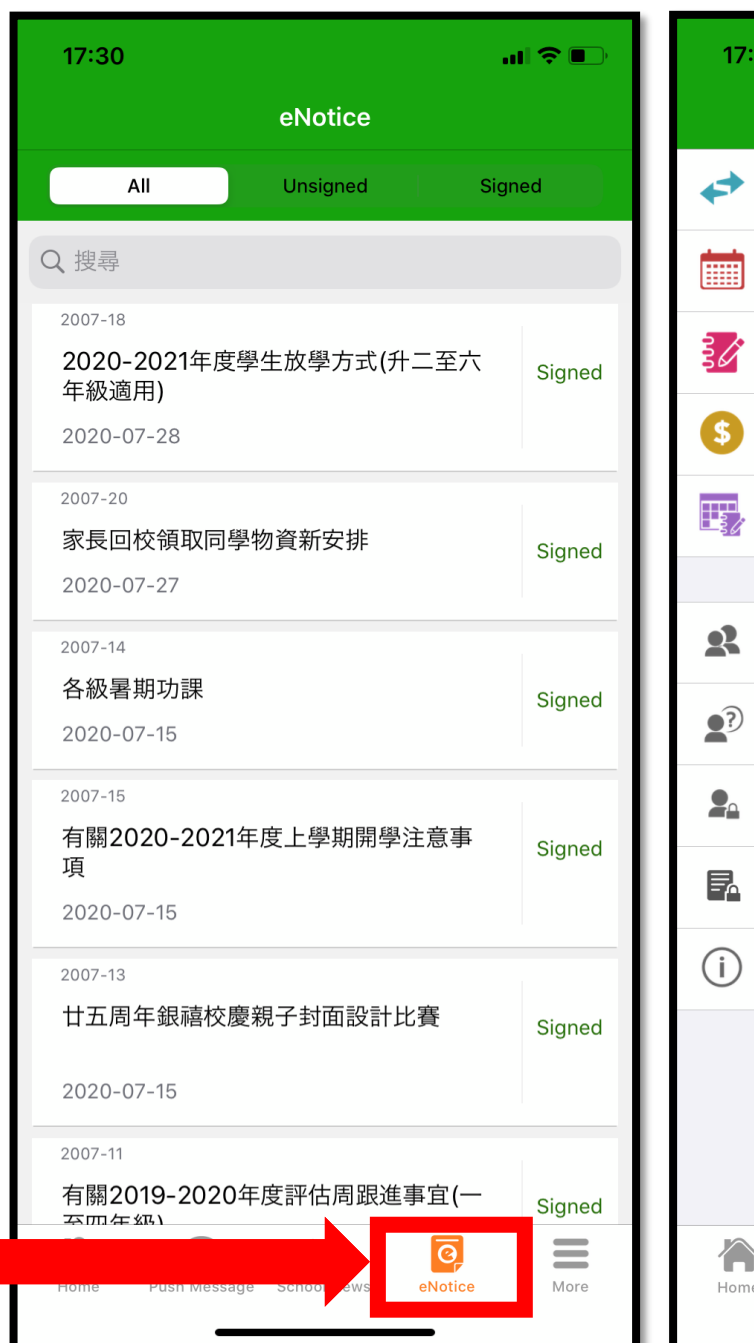

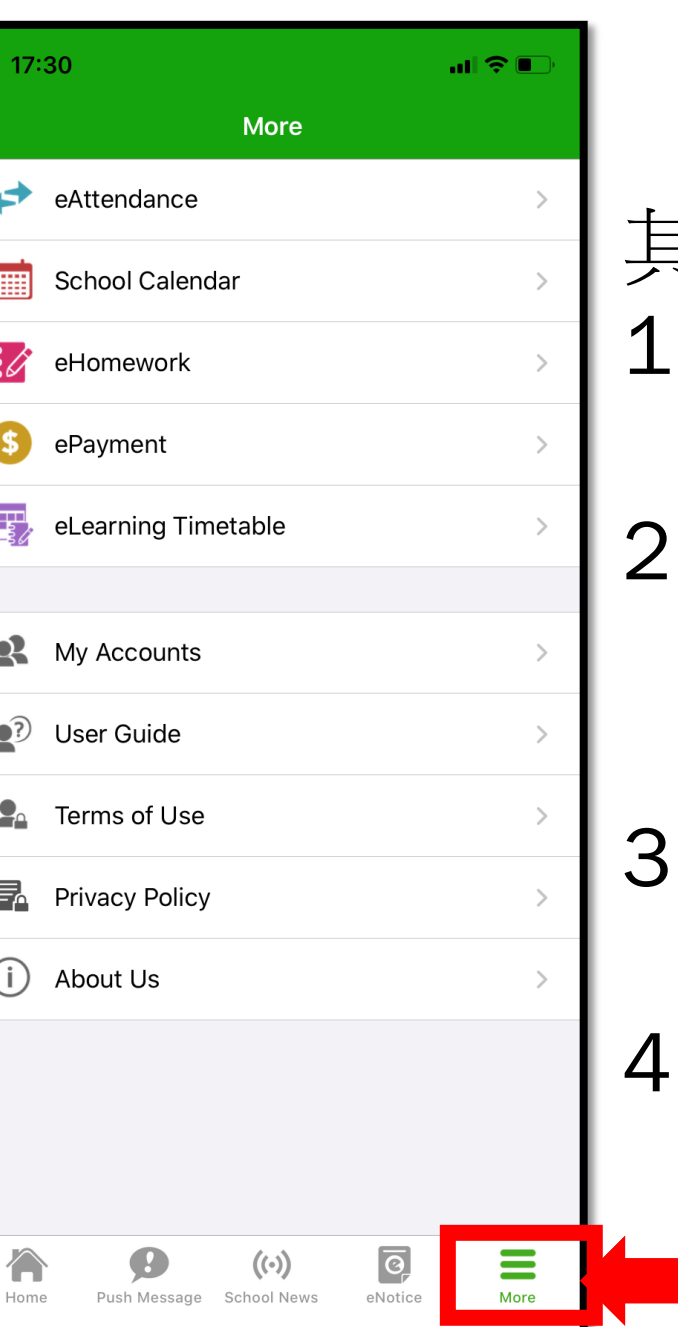

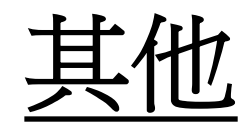

其他功能,如: 1. 出席 eAttenance 2. 學校日歷 School Calendar 家課冊 3. ehomework 付費記錄 4. ePayment

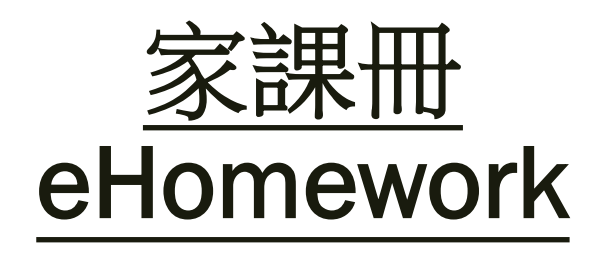

可透過手機 查閱電子家課冊 (小一及小二適用)

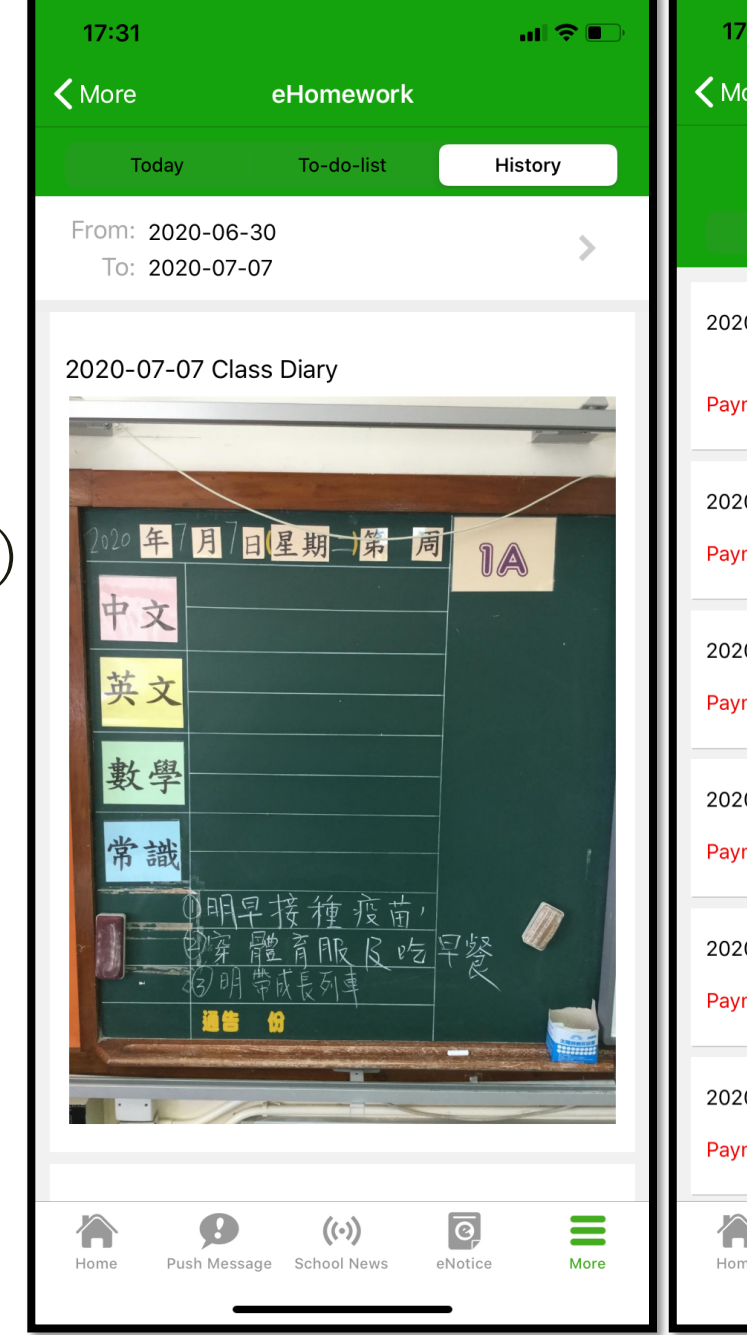

| 17:32            |                 |                 | al 🗢 💽   |  |  |  |
|------------------|-----------------|-----------------|----------|--|--|--|
| <b>〈</b> More    | ePa             | yment           |          |  |  |  |
| Balance \$406.90 |                 |                 |          |  |  |  |
| U                | npaid           | Transact        | ions     |  |  |  |
| 2020-07-31       | 2020-2021       | 年度二年級上學         | 朝薄冊費     |  |  |  |
| Payment          |                 | \$206.70        | \$406.90 |  |  |  |
| 2020-07-14       | 英文網上學習          | 留平台P.1          |          |  |  |  |
| Payment          |                 | \$47.60         | \$613.60 |  |  |  |
| 2020-06-26       | 訂購暑期作業          | 業P.1A           |          |  |  |  |
| Payment          |                 | \$21.00         | \$661.20 |  |  |  |
| 2020-01-23       | 一年級下學期          | 胡簿本             |          |  |  |  |
| Payment          |                 | \$86.80         | \$682.20 |  |  |  |
| 2020-01-23       | 旅行1A(學生         | +家長)            |          |  |  |  |
| Payment          |                 | \$54.00         | \$769.00 |  |  |  |
| 2020-01-23       | 生活教育巴士          | ±P.1            |          |  |  |  |
| Payment          |                 | \$25.00         | \$823.00 |  |  |  |
| Home Pus         | sh Message Scho | () News eNotice | More     |  |  |  |

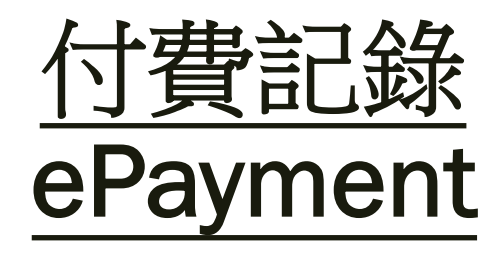

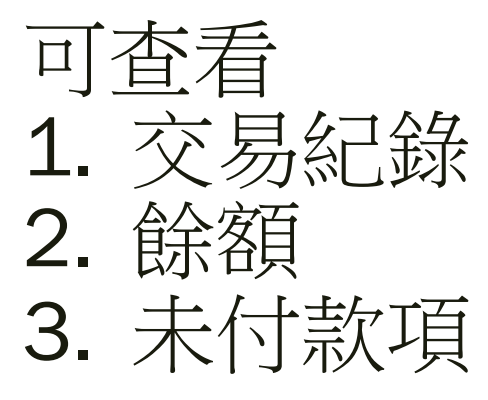